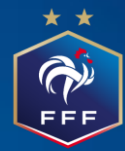

# Commission Départementale de l'Arbitrage du Val de Marne

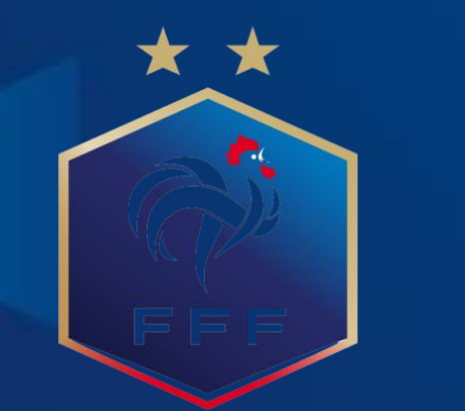

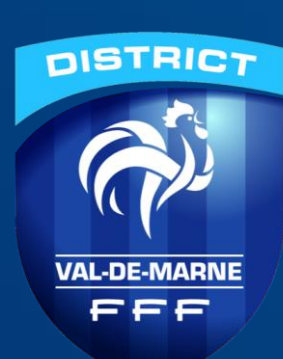

## INSCRIPTION FORMATION INITIALE DE L'ARBITRAGE

Samedi 11 et Dimanche 12 mars 2023

& Samedi 18 et Dimanche 19 mars 2023

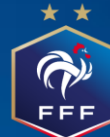

Avant de commencer toute inscription, il y a une démarche très importante a effectuer, rendez-vous sur : <u>sso.fff.fr/oauth/v2/login</u> Se connecter sur son compte FFF si vous l'avez

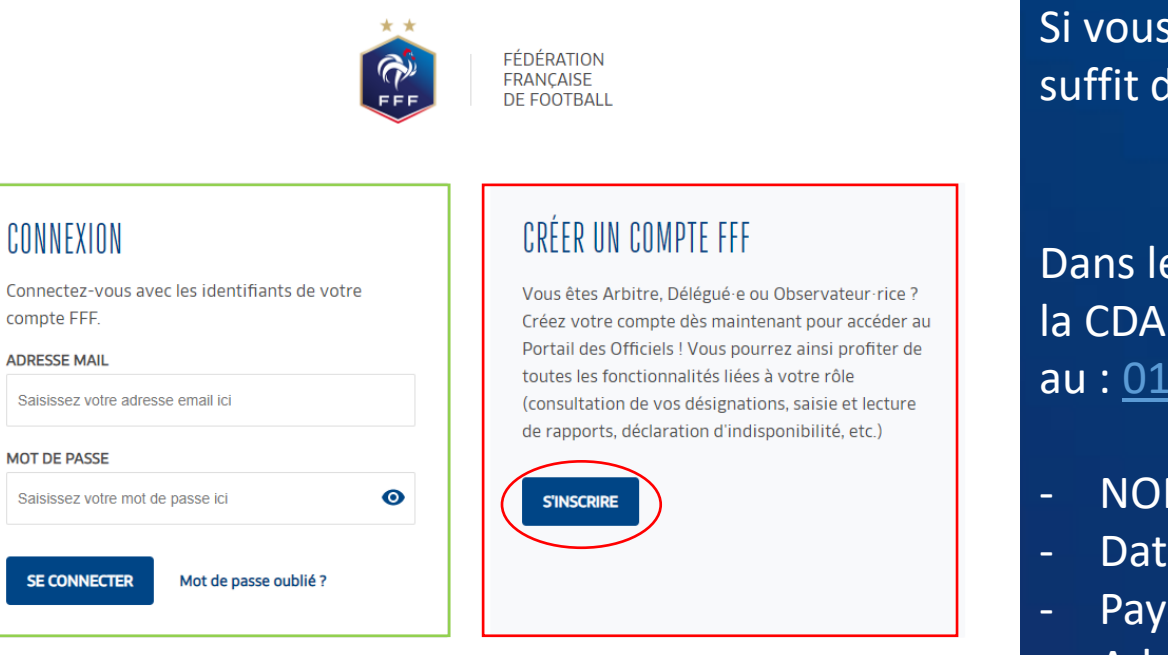

Si vous n'avez pas de compte FFF, il vous suffit de vous Inscrire

Dans le cas où vous n'avez pas de licence FFF, veuillez contacter la CDA par mail : <u>cda@districtvaldemarne.fff.fr</u> ou par téléphone au : <u>01 55 96 11 02</u> en nous donnant les coordonnées suivante :

- NOM et Prénom ;
- Date de naissance ;
- Pays de naissance ;
- Adresse complète ;
- Mail et téléphone.

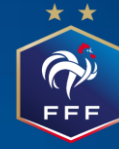

## Pour pouvoir participer à une formation, rendez-vous sur

maformation.fff.f

## La page ci-dessous apparaitra :

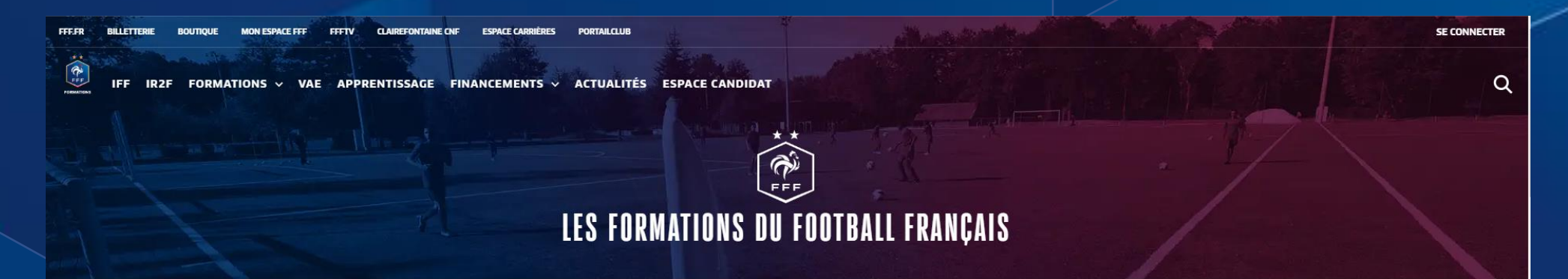

## LA FORMATION EN VIDÉO

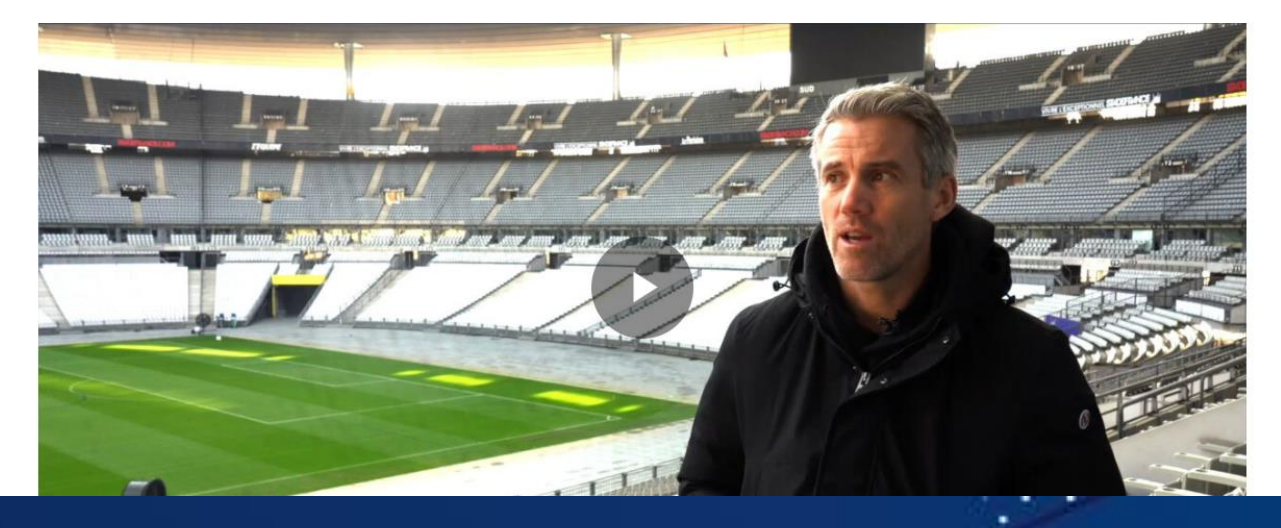

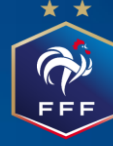

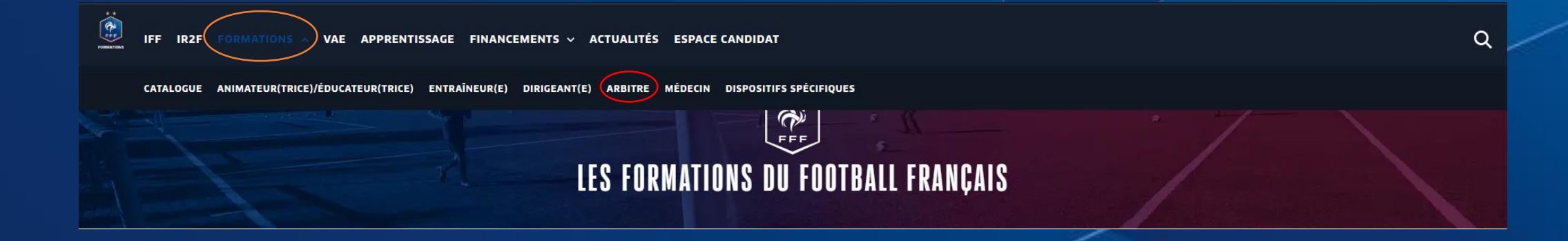

En appuyant sur Formations, vous aurez une liste déroulante des formations proposées. Vous cliquerez donc sur Arbitre

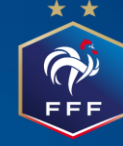

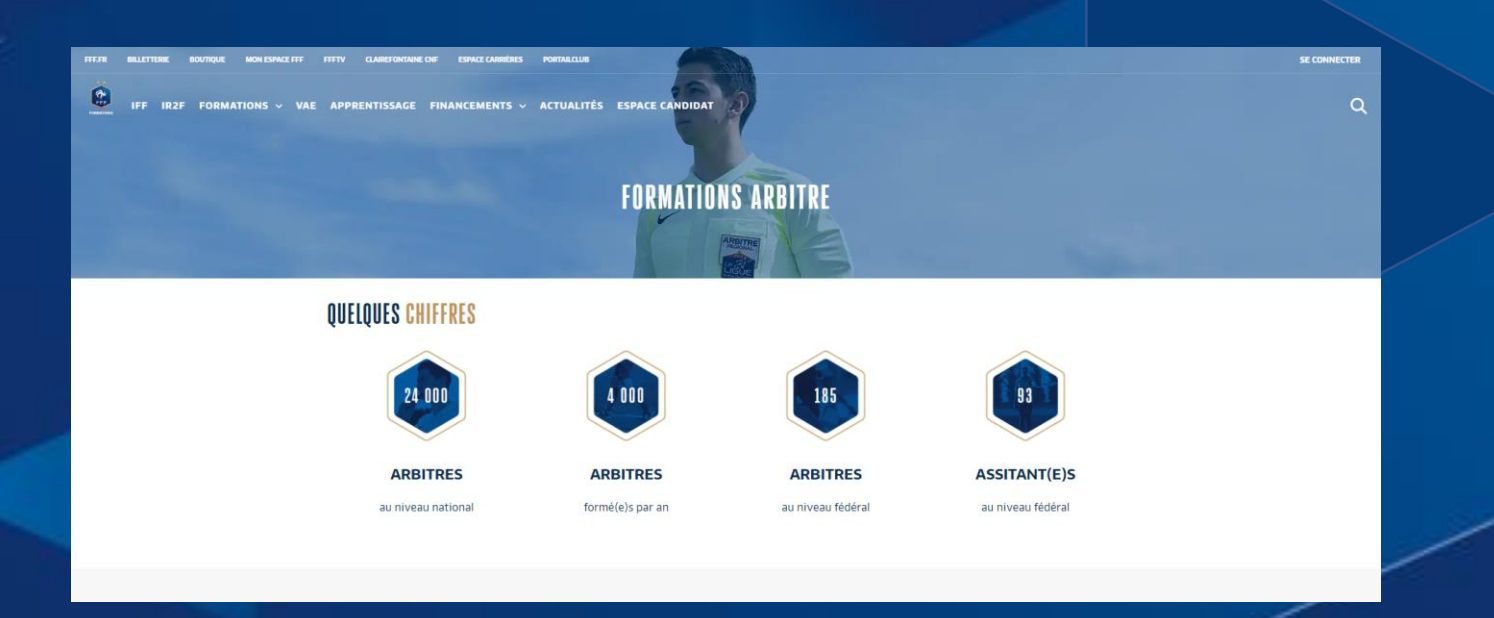

## Vous descendez et en bas de la page, vous cliquez sur :

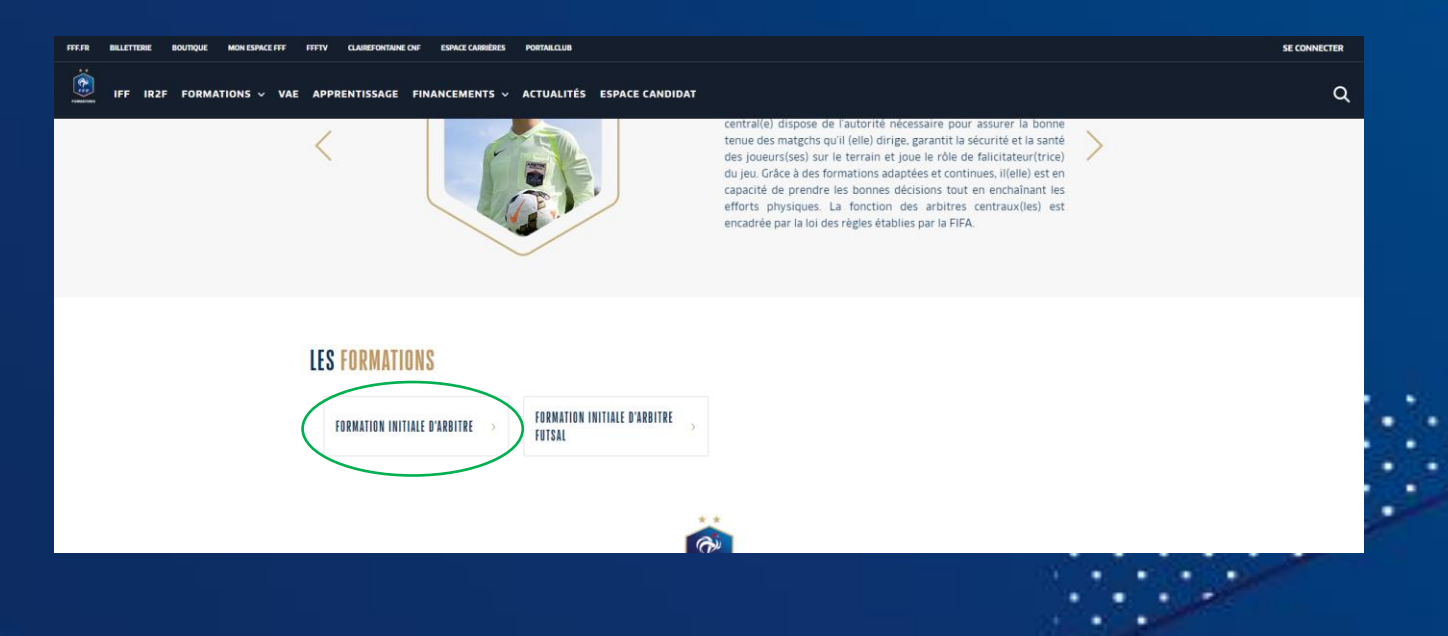

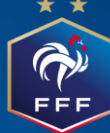

#### FFF.FR BILLETTERIE BOUTIQUE MON ESPACE FFF FFFTV CLAIREFONTAINE CNF ESPACE CARRIÈRES PORTAILCLUB

IFF IR2F FORMATIONS V VAE APPRENTISSAGE FINANCEMENTS V ACTUALITÉS ESPACE CANDIDAT

SE CONNECTER

Q

#### FORMATION INITIALE D'ARBITRE

Arbitre

(C)

Vous souhaitez devenir arbitre ? Découvrez la **Formation Initiale d'Arbitre** et les informations importantes concernant cette formation. Après avoir consulté les informations, cliquez sur le bouton rouge si vous souhaitez vous inscrire.

Séance n°4 : Maniement du drapeau - Hors-jeu - Révisions
 Séance n°5 : Révisions - Lecture du jeu - Déplacements
 Séance n°6 : Contrôle des connaissances - Gestion des conflits

|                                                                                                    | Ö DURÉE -                                                                                                    |
|----------------------------------------------------------------------------------------------------|----------------------------------------------------------------------------------------------------|
| Public concerné                                                                                                    | C PRIX -                                                                                                    |
| Toute personne (homme et femme) souhaitant occuper la fonction d'arbitre                                                                               |                                                                                                    |
| Objectifs                                                                                                    | Sélectionner mon centre de gestion                                                                                                    |
| Devenir arbitre de football de niveau départemental en étant garant du respect des lois du jeu                                                         | Sélectionner mon centre de gestion                                                                                                    |
| Programme                                                                                                    | LIGUE DE PARIS ILE DE FRANCE<br>LIGUE DE FOOTBALL NOUVELLE-AQUITAINE<br>LIGUE DE FOOTBALL DE NORMANDIE<br>LIGUE DE FOOTBALL D'OCCITANIE        |
| <ul> <li>Séance n°1 : Découverte de la fonction</li> <li>Séance n°2 : L'avant-match</li> <li>Séance n°3 : Fautes, cartons et remises en jeu</li> </ul> | LIGUE CENTRE-VAL DE LOIRE<br>LIGUE BRETAGNE DE FOOTBALL<br>LIGUE BOURGOGNE-FRANCHE-COMTE DE FOOTBALL<br>LIGUE AUVERONE-RHONE-ALPES DE FOOTBALL |

Arrivé sur cette page, dans centre de gestion, vous sélectionnez la Ligue de Paris IIe de France

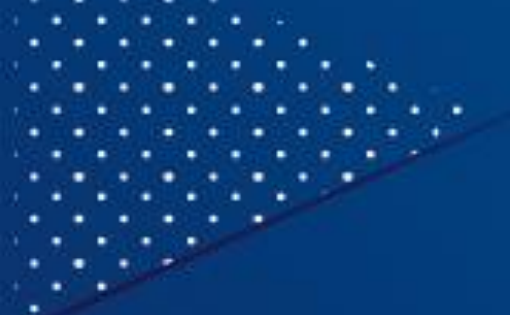

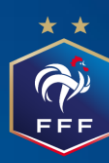

|                                                    |                                                                                                    | 6782                                  |  |
|----------------------------------------------------|----------------------------------------------------------------------------------------------------|---------------------------------------|--|
|                                                    |                                                                                                    | 90,00 €                               |  |
| Sélectionnez la Ligue                              | ♥ LIGUE DE PARIS ILE DE FRANCE                                                                                             | ~                                     |  |
|                                                    |                                                                                                    | ● Lieu ● Date                         |  |
| Sélectionnez la Ville<br>après avoir coché le Lieu | 94500 - CHAMPIGNY SUR MARNE                                                                                                | ~                                     |  |
| Sélectionnez les dates de formation                | Du 11/03/2023 au 19/03/2023                                                                                                | ~                                     |  |
|                                                    | SESSION DU 11/03/2023 AU 19/03/2023<br>DISTRICT DU VAL DE MARNE<br>131 BOULEVARD DES ALLIÉS<br>94500 - CHAMPIGNY SUR MARNE |                                       |  |
|                                                    | 30 places disponibles                                                                                                    |                                       |  |
|                                                    |                                                                                                    |                                       |  |
| après avoir lu et vous                             | J'ai lu et j'accepte les conditions part                                                                                   | iculières ci-dessus                   |  |
|                                                    | ංක Je candidat                                                                                                    | e e e e e e e e e e e e e e e e e e e |  |
|                                                    |                                                                                                    |                                       |  |
|                                                    |                                                                                                    |                                       |  |

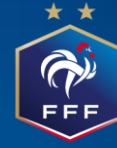

### FORMATION INITIALE D'ARBITRE

Annuler

Arbitre

Toutes les conditions sont remplies pour que vous puissiez vous inscrire

⊘ Age

Eq Je continue mon inscription

Dès que toutes les conditions sont réunies, cliquez sur « Je continue mon inscription »

Il vous faudra remplir toutes les informations personnelles avant de cliquer sur l'étape suivante en bas de la page.

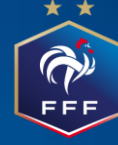

| Votre pré-inscription | 1 a été enregistrée | mais elle n'a pas | encore été transmise |
|-----------------------|---------------------|-------------------|----------------------|
|-----------------------|---------------------|-------------------|----------------------|

Félicitations, votre pré-inscrption est enregistrée, vous devez désormais compléter votre dossier dans votre espace candidat.

| <u>س</u>   | DU 11 MARS 2023 AU 19 MARS 2023                                                      | Š.                       | 29 PLACE(S) DISPONIBLE(S)                                                                                                    | \$                               | REFERENCE                         | 4477780           |
|------------|--------------------------------------------------------------------------------------|--------------------------|----------------------------------------------------------------------------------------------------|----------------------------------|-----------------------------------|-------------------|
| 9          | LIGUE DE PARIS ILE DE FRANCE                                                         | ÷Q:                      | CONDITIONS PARTICULIÈRES                                                                                                    | Ō                                | DURÉE                             | (24h)             |
|            | DISTRICT DU VAL DE MARINE<br>131 BOULEVARD DES ALLIÉS<br>94500 - CHAMPIGNY SUR MARNE |                          | Date : 11, 12, 18, 19 mars 2023<br>Lieu: District de Football du Val de Marne<br>131 Boulevard des Alliés<br>94500 CHAMPIGNY SUR MARNE | ę                                | PRIX                              | 90 €              |
| <u>7</u> : | NOUS VOUS INVITONS À PRÌ<br>DEPUIS VOTRE "ESPACE CAN<br>VOTRE CANDIDATURE NE SE      | épare<br>Ididat<br>Ra Pr | R LES PIÈCES SUIVANTES QUI SE<br>'''.<br>ISE EN COMPTE QU'APRÈS TRAI                                                                   | ERONT NÉCESSAIRES                | POUR COMPLÉTER VO<br>SIER COMPLET | TRE DOSSIER       |
| 2          | Attestation d'honorabilité                                                           |                          | 🖉 Attestation responsabilité c                                                                                                    | ivile (                          | Ø Autorisation pour mineur        | (e)               |
| 2          | Certificat médical                                                                   |                          | 🖉 Photo d'identité                                                                                                    | (                                | Pièce d'identité                  |                   |
| 2          | Titre de séjour et autorisation de trav<br>(ressortissant étranger)                  | ail                      |                                                                                                    |                                  |                                   |                   |
| i va       | ous disposez d'une licence active de jou                                             | ieur, d'é                | ducateur, ou d'arbitre, seule la photo est n                                                                                           | écessaire (et, selon l'âge, l'au | torisation pour mineur)           |                   |
| _          |                                                                                      |                          |                                                                                                    |                                  |                                   |                   |
|            |                                                                                      |                          |                                                                                                    |                                  |                                   |                   |
|            |                                                                                      |                          |                                                                                                    | le rem                           | inlis mon dossier dans mo         | n esnace candidat |

Il est INUTILE d'insérer les PJ demandées. Il vous suffit juste de cliquer sur « Je remplis mon dossier dans mon espace candidat »

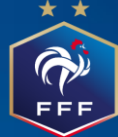

#### **MES DEMANDES DE FORMATION :** A VOIR AUSSI : MES DEMANDES EN COURS FINANCEMENT FORMATION INITIALE D'ARBITRE LE FONDS D'AIDE AU FOOTBALL AMATEUR Arbitre (FAFA) DU 11 MARS 2023 AU 19 MARS 2023 Le Fonds d'Aide au Football Amateur O LIGUE DE PARIS ILE DE FRANCE (F.A.F.A.) est une contribution annuelle de la Fédération Française de Football (F.F.F.) DISTRICT DU VAL DE MARNE 131 BOULEVARD DES ALLIÉS d'environ 15 millions d'euros, qui vise à 94500 - CHAMPIGNY SUR MARNE accompagner exclusivement le 🖧 Candidature en cours À PARTIR DE 90€ développement et la structuration du football amateur. EN SAVOIR PLUS **HISTORIQUE DE MES DEMANDES** Vous n'avez pas de demandes en historique FINANCEMENT LES AUTRES SOLUTIONS DE FINANCEMENT

En cliquant sur « Candidature en cours », vous reviendrez sur la page des informations personnelles. En allant en bas de la page, vous cliquerez sur « Etape Suivante » sans mettre de PJ.

FFF

| Traitement                                                                                                    |                                                                                                  |  |  |  |  |  |
|----------------------------------------------------------------------------------------------------|--------------------------------------------------------------------------------------------------|--|--|--|--|--|
| O ÉTAT CIVIL                                                                                                    |                                                                                                  |  |  |  |  |  |
| Prise en charge de la formation                                                                                           |                                                                                                  |  |  |  |  |  |
| Frais d'inscription<br>Les frais de formation sont pris en charge par :<br>Moi-même                                       | Préciser les frais annexes qui s'ajouteront aux prix de la formation :<br>Repas Nuitée sur place |  |  |  |  |  |
| Possibilité de financement des frais de formation<br>Envisagez-vous de solliciter un organisme de financement*<br>Oui Non |                                                                                                  |  |  |  |  |  |
| *: Champs obligatoires                                                                                                    | Etape précédente Etape suivante                                                                  |  |  |  |  |  |

Après avoir coché les cases correspondant à votre situation, vous cliquerez de nouveau sur « Etape Suivante »

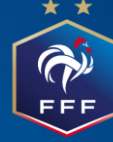

#### Pièces jointes et accord réglementation

#### Pièces jointes

| Autorisation pour mineur(e) (fichier type)<br>(Poids max.: 5Mo - formats: pdf, word) |   | Attestation d'honorabilité (fichier type)<br>(Poids max.: 5Mo - formats: pdf, word) |   |
|--------------------------------------------------------------------------------------|---|-------------------------------------------------------------------------------------|---|
| Télécharger                                                                          | Ø | Télécharger                                                                         | Ø |

Nous vous remercions d'avoir complété les renseignements requis pour l'examen de votre dossier de candidature. Vous êtes maintenant sur le point de transmettre ce dossier. Vous retrouverez l'avancement de votre dossier en vous connectant à votre Espace Candidat. Le gestionnaire de formation vous contactera par email le cas échéant.

#### Accord réglementation

#### Attestation d'honorabilité\*

J'atteste sur l'honneur la véracité des informations transmises

#### Droits à l'image\*

J'autorise l'Organisme de formation, lors de ma présence sur les lieux de la formation, à prendre, utiliser et diffuser à titre gratuit et non exclusif des photographies et vidéos me représentant ainsi qu'à exploiter ces clichés en partie ou en totalité, à des fins professionnelles, pédagogiques, publicitaires ou informatives dans le cadre des formations sur les supports de communication (site Internet, réseaux sociaux, journaux, plaquettes de communication, brochures d'information, flyers,...). Cette autorisation est consentie à titre gracieux et pour une durée de cinq ans exploités par la FFF, ses Ligues régionales et l'IFF dans le monde.

#### Conditions Générales d'utilisation\*

Je reconnais avoir pris connaissance et accepte les Conditions Générales d'Utilisation (CGU)

#### : Champs obligatoires

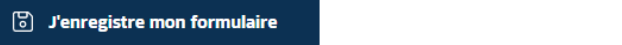

### Etape précédente Valider mon formulaire

Après avoir validé le formulaire, vous confirmerez l'envoi de votre dossier

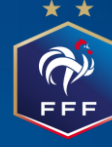

## **MES DEMANDES DE FORMATION :**

### MES DEMANDES EN COURS

### FORMATION INITIALE D'ARBITRE

Arbitre

DU 11 MARS 2023 AU 19 MARS 2023

### O LIGUE DE PARIS ILE DE FRANCE

DISTRICT DU VAL DE MARNE 131 BOULEVARD DES ALLIÉS 94500 - CHAMPIGNY SUR MARNE

À PARTIR DE 90€

👌 Candidature envoyée

### HISTORIQUE DE MES DEMANDES

Vous n'avez pas de demandes en historique

Votre candidature a été envoyée et sera prise en charge par la Ligue de Paris de Paris Ile de France.

Un mail pourra vous être envoyé vous demandant de compléter votre dossier.